1) Acessar o link (Copie e Cole na Barra de Endereço).

https://portal.trf1.jus.br/portaltrf1/servicos/certidao-on-line/apresentacao/

2) Após acessar o link clicar em "Acesso ao Sistema"

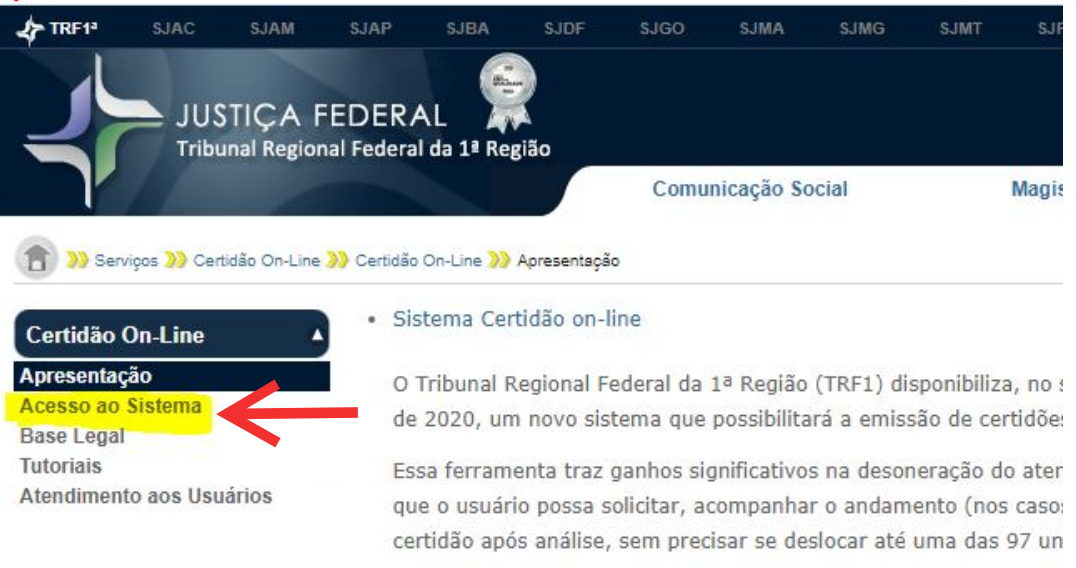

Certidão Regionalizada e futura Certidão Única

 Após acessar o sistema vai abrir a seguinte página, clique em "Sistema de Certidão Online"

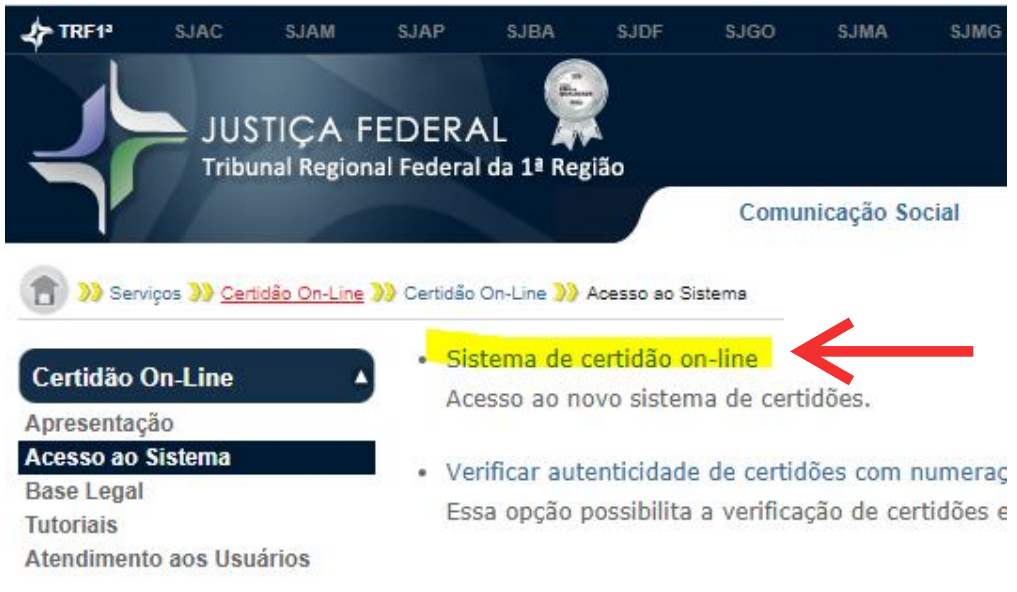

## 4) Clicar em Solicitar Certidão

5)

| JUSTIÇA FEDERAL<br>Tribunal Regional Federal da 1ª Região                                                          |  |
|----------------------------------------------------------------------------------------------------|--|
| Certidões                                                                                                    |  |
| SOLICITAR CERTIDÃO<br>Utilize esse link para solicitar certidão                                                    |  |
| ACOMPANHAR ANÁLISE DA CERTIDÃO<br>Certidão já requerida? Esperando saber a situação da sua solicitação?            |  |
| IMPRIMIR CERTIDÃO<br>Itilize esse link para imprimir certidão<br>Preencher os dados e clicar em "Emitir Certidão " |  |
| JUSTIÇA FEDERAL<br>Tribunal Regional Federal da 1ª Região                                                          |  |
| Solicitar Certidão<br>Selecionar um tipo de certidão                                                               |  |
| Selecionar um órgão                                                                                                |  |
| CPF C CNPJ                                                                                                    |  |
| CPF                                                                                                    |  |
| Emitir Certidão Instruções de Preenchimento                                                                        |  |

6) Marcar as seguintes opções "Sessão Judiciária de Mato grosso = 1ª Instância Federal"

| JUSTIÇA FEDERAL Tribunal Regional Federal da 1ª Região |   |
|--------------------------------------------------------|---|
| Solicitar Certidão                                     |   |
| Selecionar um tipo de certidão                         | • |
| Selecionar um órgão                                    |   |
| SEÇÃO JUDICIÁRIA DO ESTADO DO MARANHÃO                 | * |
| SEÇÃO JUDICIÁRIA DO ESTADO DE MINAS GERAIS             |   |
| SEÇÃO JUDICIÁRIA DO ESTADO DE MATO GROSSO<br>1ª INST.  |   |

7) "Tribunal Regional Federal = 2<sup>a</sup> Instância Federal"

| JUSTIÇA FEDERAL<br>Tribunal Regional Federal da 1ª Região |  |
|-----------------------------------------------------------|--|
| Solicitar Certidão                                        |  |
| Selecionar um tipo de certidão                            |  |
| Selecionar um órgão                                       |  |
| SEÇÃO JUDICIÁRIA DO ESTADO DE RORAIMA                     |  |
| SEÇÃO JUDICIÁRIA DO ESTADO DO TOCANTINS                   |  |
| TRIBUNAL REGIONAL FEDERAL DA 1º REGIÃO                    |  |
| Varas e Juizados (Todo o 1º Grau)                         |  |